## Paso a paso acceso y registro Eventtia

- 1. Ingresa al siguiente enlace: <u>https://live.eventtia.com/es/feriaconectadigital</u>
- 2. Inicia el registro como Visitantes:

| REGISTRO | <b>Empresario Conecta</b><br>Son los empresarios que hicieron parte del programa Conecta Digital que tuvieron la oportunidad de hacer parte del<br>fortalecimiento técnico virtual. Empresarios que asumieron el reto de la reapertura de la mano de Conecta Digital. |
|----------|----------------------------------------------------------------------------------------------------|
|          |                                                                                                    |
| REGISTRO | <b>Entidades Financieras</b><br>Este es un grupo de entidades financieras que le apuestan al ecosistema empresarial y quisieron unirse a esta nueva forma de<br>hacer negocios.                                                                                       |
|          |                                                                                                    |
| REGISTRO | Visitantes<br>: Este es el perfil de quienes quieren acompañarnos en este proceso en el encontramos una forma nueva de hacer negocios,<br>quienes quieren apoyar y acompañarnos en los procesos de relaciones de valor.                                               |

## 3. Ingresa la totalidad de la información solicitada.

| Registro                          |              |          |
|-----------------------------------|--------------|----------|
| Nombre*                           |              |          |
| Jessica                           |              |          |
| Apellido*                         |              |          |
| Castro                            |              |          |
| Correo electrónico*               |              |          |
| jessica.castro@bancoldex.com      |              |          |
| Compañía                          |              |          |
| Bancóldex                         |              |          |
| Teléfono                          |              |          |
| +57 - 3017849553                  |              |          |
| Ciudad                            |              |          |
| Colombia V C                      | Cundinamarca | Bogotá 🗸 |
| Título laboral                    |              |          |
| Ejecutiva Consultoría y Formación |              |          |

4. Va a aparecer una imagen de verificación de datos y va a llegar a tu correo la confirmación de tu participación. Puede que la primera vez se demore un poco más de lo esperado.

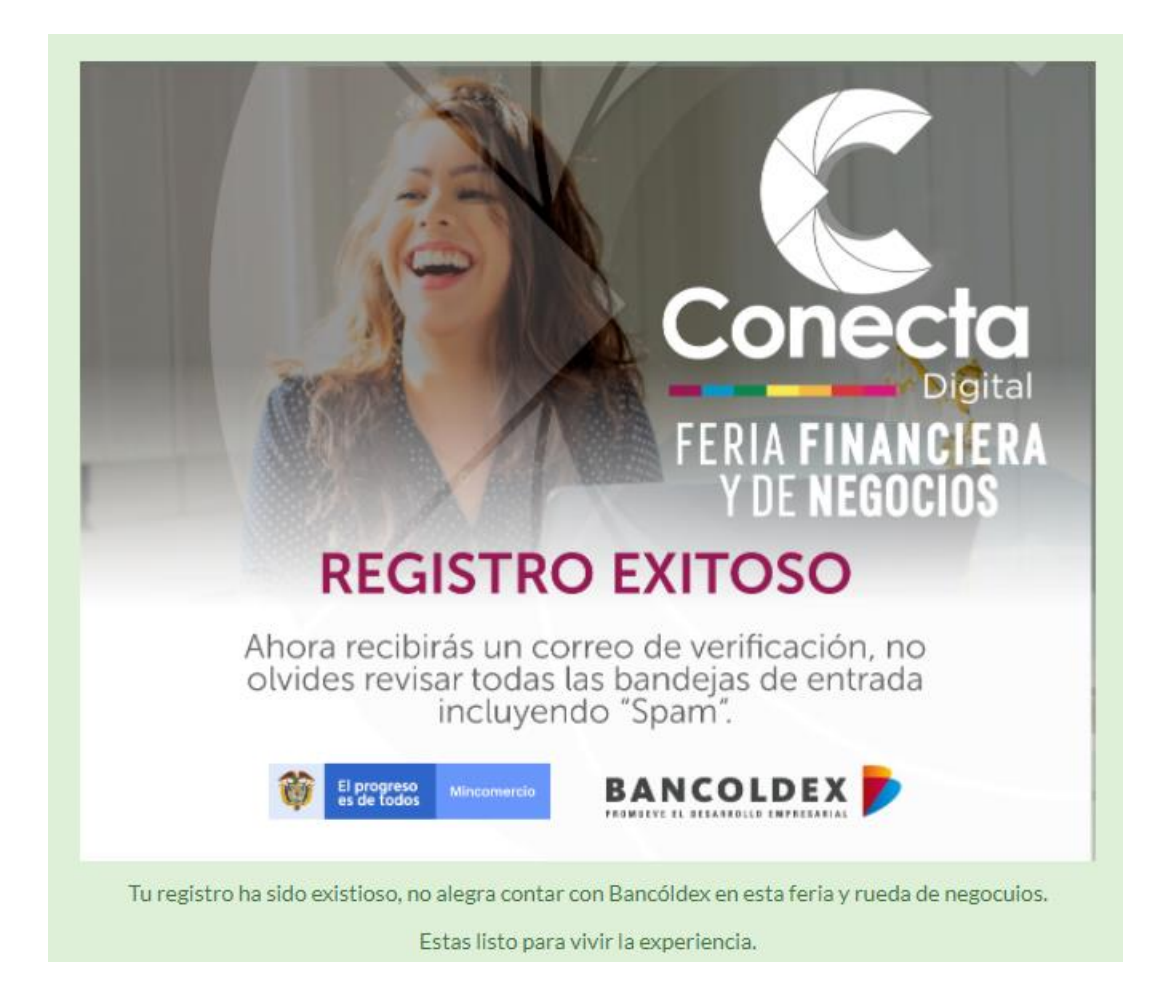

5. Regresa a la página inicial <u>https://live.eventtia.com/es/feriaconectadigital</u> y dale click al botón "Ingresa"

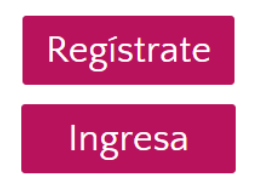

6. Escribe tu correo electrónico. Te llegará un correo con tu código de acceso, por favor digítalo:

| Feria Financiera y de Negocios - Conec<br>Powered by eventia | ta Digital |  |
|--------------------------------------------------------------|------------|--|
| Bienvenido<br>Código de acceso                               |            |  |
| Código de acceso<br>Validar token                            |            |  |
| CALA BANCOLDEX                                               |            |  |

7. En la página principal van a poder ver diferentes iconos: Mi perfil, Escenario principal, Talleres, Participantes & Rueda de negocio y Patrocinadores.

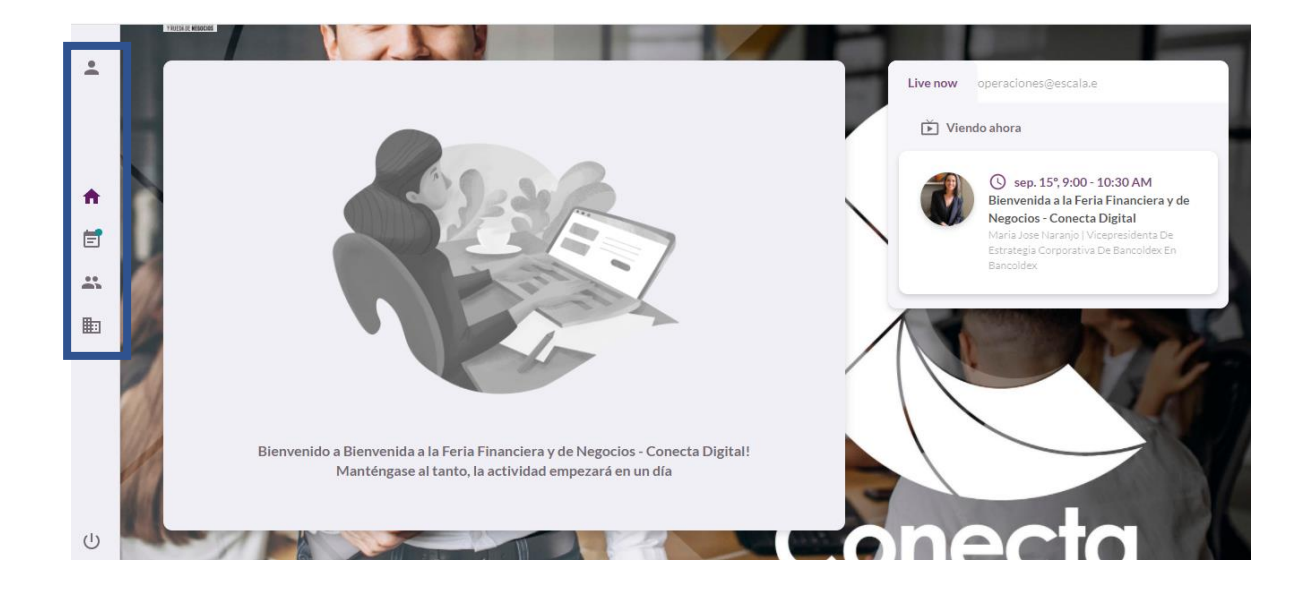

8. En el botón de Talleres vas a poder ver tu agenda, bloquear los espacios en los que no puedas atender citas y habilitarlos en caso de cambio. Adicionalmente, cada vez que un empresario solicite una cita contigo te llegará un correo electrónico con dicha solicitud. En la plataforma quedará un recordatorio para que la puedas aceptar o rechazar dependiendo de tu disponibilidad. Recuerda aceptar o rechazar la solicitud para que le llegue la notificación al empresario.

|          | Calenda     | Calendario del evento                                                   |                                  |                      |     |  |  |
|----------|-------------|-------------------------------------------------------------------------|----------------------------------|----------------------|-----|--|--|
| •        | martes      | s, septiembre 15°                                                       | •                                |                      | •   |  |  |
|          | A Re<br>Tie | A Recordatorio<br>Tienes solicitudes de reunión pendientes por aceptar. |                                  |                      |     |  |  |
| <b>f</b> |             | Todas                                                                   | Actividades                      | Reuniones            | _   |  |  |
| Ē        |             |                                                                         |                                  |                      | - 1 |  |  |
|          | 9:00 AM     |                                                                         |                                  |                      |     |  |  |
|          | 9:30 AM     | Bienvenida a la<br>9:00 - 10:30 Al                                      | a Feria Financiera y<br>M        | de Negocios - Conec. |     |  |  |
|          | 10:00 AM    |                                                                         |                                  |                      |     |  |  |
|          | 10:30 AM    |                                                                         |                                  |                      | e   |  |  |
|          | 11:00 AM    |                                                                         |                                  |                      | _   |  |  |
| Ċ        | 11:30 AM    | Pendiente<br>11:20 - 12:00 F                                            | <b>e: Reunión con Astr</b><br>PM | id Yaned Urrego Ossa | a   |  |  |

9. En el botón Participantes & Rueda financiera podrás encontrar las diferentes empresas y entidades financieras que hacen parte de la rueda. Para solicitarle una reunión, debes ingresar al perfil del empresario, buscar la fecha que mejor se ajusta a tu disponibilidad y la del empresario y solicitar un espacio en su agenda:

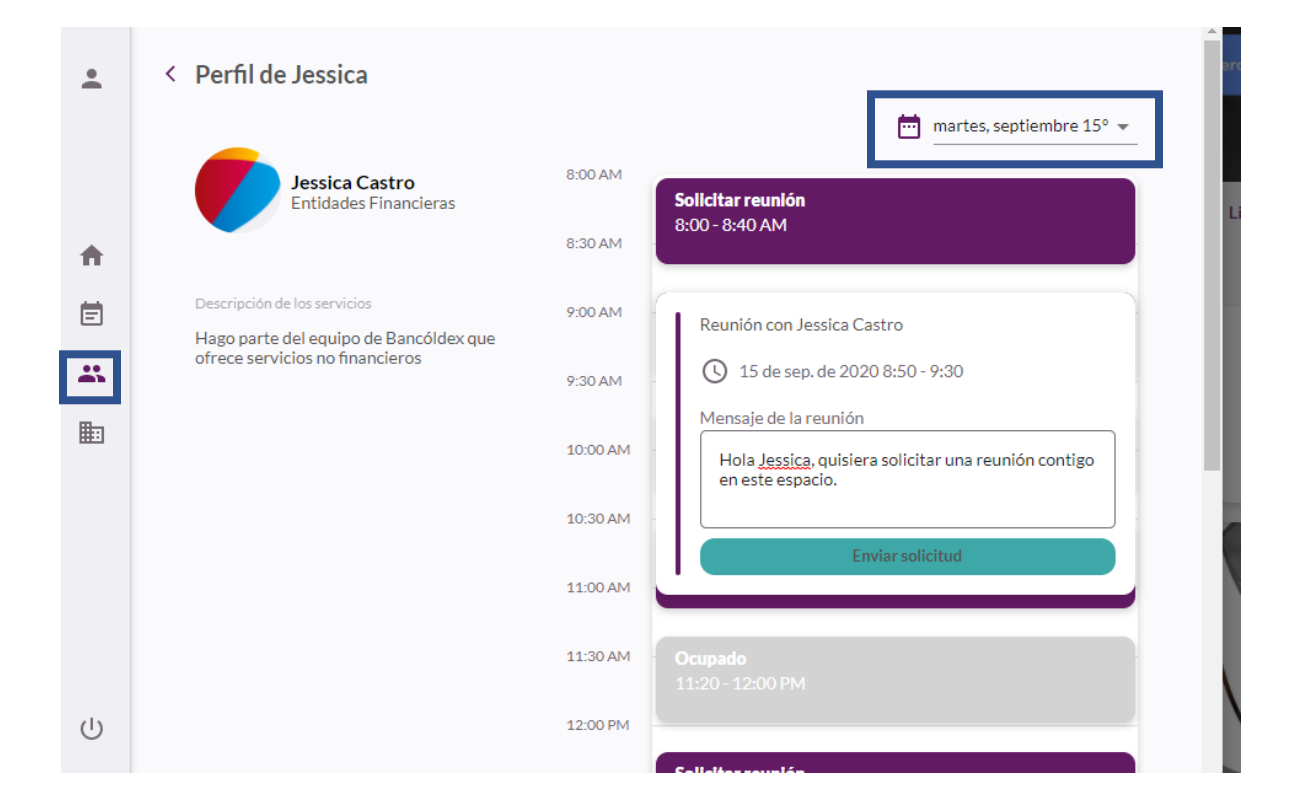